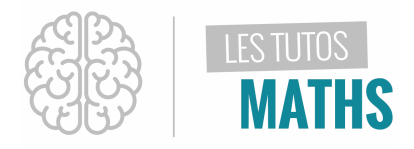

Ludovic souhaite fabriquer un escalier pour accéder à son sous-sol. Mais pour cela, il y a quelques règles à respecter :

- La hauteur de marche X doit être comprise entre 15 et 20 cm
- La distance entre deux nez de marche (ce qu'on appelle le giron ici noté Y) doit être comprise ente 22 et 35 cm
- Le pas qui correspond à 2 hauteurs de marche + 1 giron doit idéalement être compris entre 62 et 64 cm

Alors : comment Ludovic va-t-il choisir ces paramètres ?

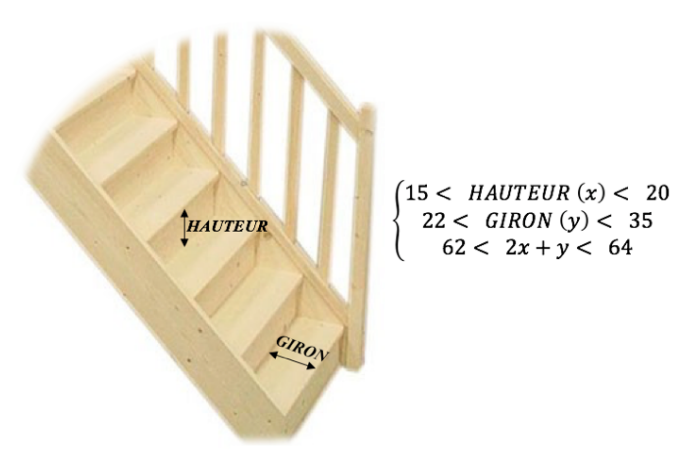

#### Solution :

Pour l'aider, on pourrait par exemple déterminer graphiquement les cas possibles à l'aide de l'application INEQUALZ

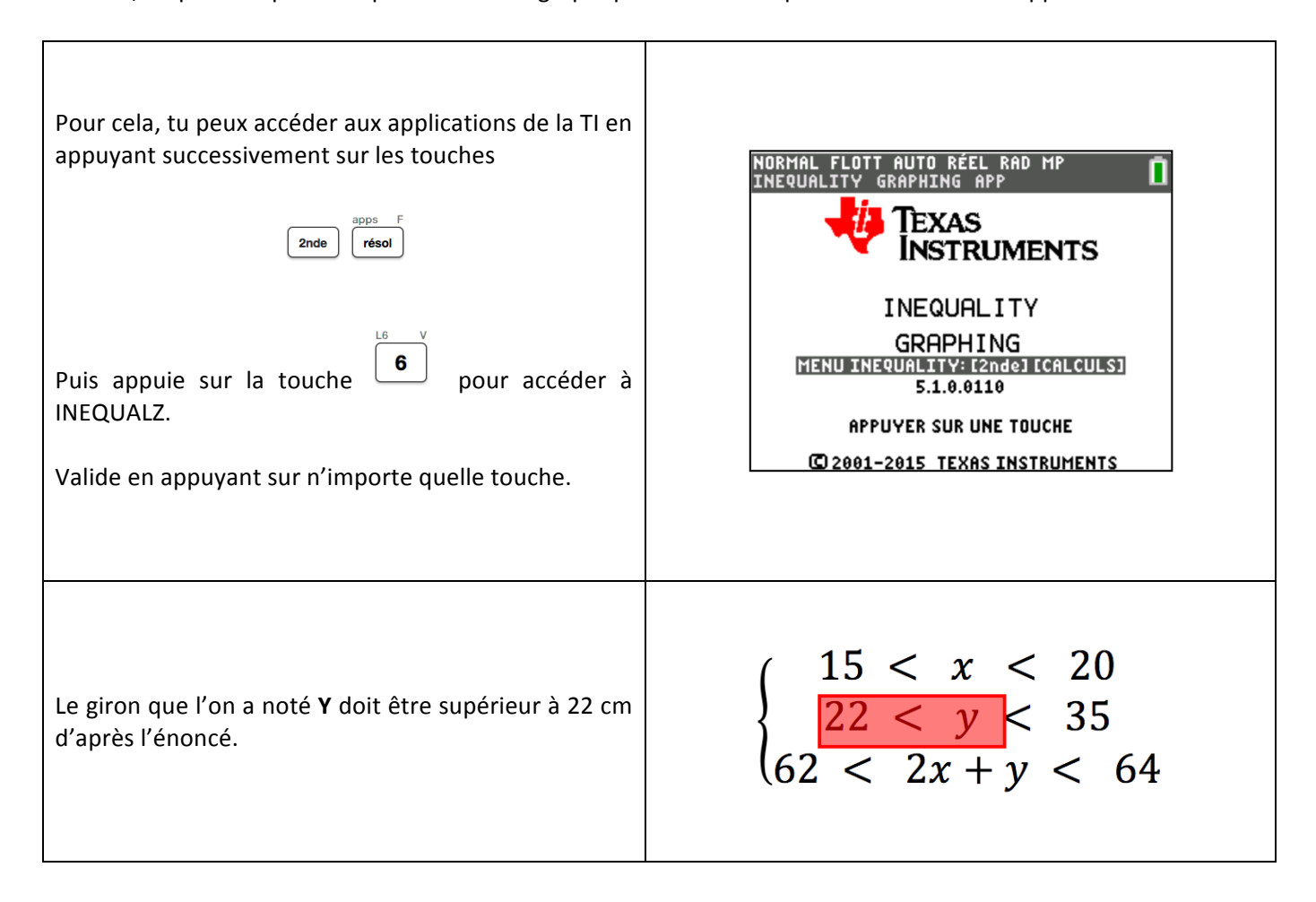

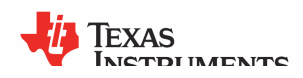

|--|

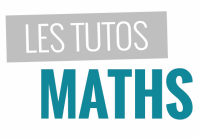

| Voilà comment tu vas pouvoir saisir cette contrainte :<br>Positionne le curseur sur Y1 à l'aide de la flèche<br>directionnelle gauche vuis valider à l'aide de<br>la touche entrer<br>Dans le menu qui s'affiche, tu peux modifier la<br>couleur, mais aussi choisir le signe d'inégalité. | NORMAL FLOTT AUTO RÉEL RAD MP<br>APP SUR E(1 OU E) POUR SÉLECT OPTION<br>X= Graph1 Graph2 Graph3 QUITTER APP<br>V1=<br>Couleur: BLEU<br>Y =<br>Style:<br>OK ANNUL<br>Y5=<br>Y6=<br>Y7=     |
|----------------------------------------------------------------------------------------------------|----------------------------------------------------------------------------------------------------|
| Pour cela, utilise les flèches directionnelles afin de<br>sélectionner le signe « > »<br>$\overset{*}{\searrow}$ (>) (>) (>)                                                                                                    | NORMAL FLOTT AUTO REEL RAD MP<br>APP SUR [<] OU [>] POUR SELECT OPTION<br>X= Graph1 Graph2 Graph3 QUITTER APP<br>V1=<br>Couleur: BLEU<br>Y > K><br>Style:<br>OK ANNUL<br>Y5=<br>Y6=<br>Y7= |
| Puis valide en appuyant deux fois sur la touche<br>entrer<br>Il ne te reste plus qu'à indiquer la valeur minimale du<br>giron à savoir ici 22 puis de valider à l'aide de la<br>touche<br>$\swarrow$ $\swarrow$ $2$ $2$ $2$ $entrer$                                                       | NORMAL FLOTT AUTO RÉEL RAD MP<br>INEQUALITY GRAPHING APP<br>X= Graph1 Graph2 Graph3 QUITTER APP<br>Y1 1222<br>Y2=<br>Y3=<br>Y4=<br>Y5=<br>Y6=<br>Y7=<br>Y8=<br>Y9=                         |

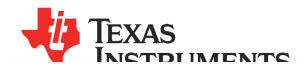

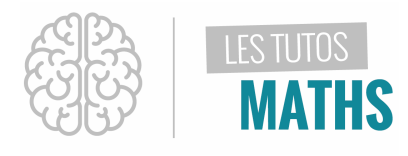

| De la même manière, saisis les trois autres<br>contraintes liées au giron :<br>- Y2 < 35<br>- Y3 < 64 – 2X<br>- Y4 > 62 – 2X                                                                                                    | NORMAL FLOTT AUTO RÉEL RAD MP<br>INEQUALITY GRAPHING APP<br>X= Graph1 Graph2 Graph3 QUITTER APP<br>Y1122<br>Y12235<br>Y12235<br>Y14262-2X<br>Y5=<br>Y6=<br>Y6=<br>Y7=<br>Y8=<br>Y9= |
|----------------------------------------------------------------------------------------------------|----------------------------------------------------------------------------------------------------|
| Il faut maintenant saisir les contraintes liées à la<br>hauteur de marche (ici X).<br>Pour cela, dirige le curseur à l'aide des flèches<br>directionnelles (5 fois) vers le X en haut à<br>gauche<br>de l'écran, puis valide avec la touche entrer | NORMAL FLOTT AUTO RÉEL RAD MP<br>CHOISIR RELATION: [4] [ENTRER]<br>Se Graph1 Graph2 Graph3 QUITTER APP<br>X1=<br>X2=<br>X3=<br>X4=<br>X4=<br>X5=<br>X6=                             |
| Utilise la même méthode pour saisir les contraintes<br>liées à la hauteur de marche, c'est à dire :<br>- X1 > 15<br>- X2 < 20                                                                                                    | NORMAL FLOTT AUTO RÉEL RAD MP<br>INEQUALITY GRAPHING APP<br>STAPH1 Graph2 Graph3 QUITTERAPP<br>X1015<br>X2020<br>X3=<br>X4=<br>X4=<br>X5=<br>X6=                                    |

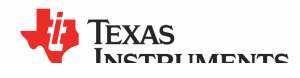

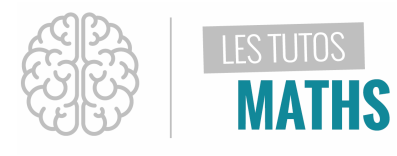

| Nous allons maintenant visualiser ce que ça donne<br>graphiquement.<br>Avant tout, il faut régler ta fenêtre graphique en<br>appuyant sur la touche<br>(renêtre)<br>Utilise l'énoncé pour renseigner les différentes<br>valeurs, ici :<br>- Xmin = 15<br>- Xmax = 20<br>- Ymin = 22<br>- Ymax = 35<br>A noter que la valeur <b>RESOMBRE</b> représente la                                   | NORMAL FLOTT AUTO RÉEL RAD MP<br>DISTANCE ENTRE GRAD DE LIAXE<br>FENÊTRE<br>RésOmbre=6<br>Xmin=15<br>Xmax=20<br>X9rad=1<br>Ymin=22<br>Ymax=35<br>Y9rad=1<br>Xrés=1<br>↓△X=0.01893939393939 |
|----------------------------------------------------------------------------------------------------|----------------------------------------------------------------------------------------------------|
| distance entre deux hachures.<br>Une fois ce premier réglage fait, appuie<br>successivement sur les touches accuts fa<br>puis diriges toi vers le menu INEQUALITY<br>puis sélectionne l'option INTERSECTION en<br>appuyant sur 2                                                                                                    | NORMAL FLOTT AUTO RÉEL RAD MP                                                                                                    |
| La partie du plan qui reste hachurée représente<br>l'ensemble des cas possibles. Il te suffit donc de<br>choisir un point dans cette partie du plan à l'aide des<br>flèches directionnelles et lire ses coordonnées en bas<br>de l'écran.<br>Par exemple Ludovic pourrait choisir comme hauteur<br>de marche <b>x</b> = <b>17</b> , <b>5</b> et comme giron <b>y</b> = <b>28</b> , <b>5</b> | NORMAL FLOTT AUTO RÉEL RAD MP<br>Intersection Ineq<br>X=17.5 Y=28.5                                                                                                    |

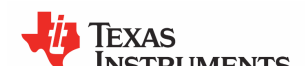

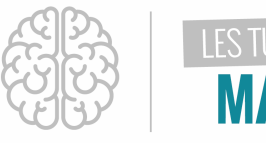

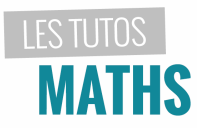

| Maintenant, tu peux quitter l'application                                                                                                    | NORMAL FLOTT AUTO RÉEL RAD MP<br>INEQUALITY GRAPHING APP<br>EXECUT. INEQUAL<br>1:Continuer |
|----------------------------------------------------------------------------------------------------|--------------------------------------------------------------------------------------------|
| puis en dirigeant le curseur vers l'option « QUITTER<br>APP » en haut à droite de l'écran.<br>$\stackrel{\text{(f)}}{\frown}$ $\stackrel{\text{(f)}}{\bigcirc}$ $\stackrel{\text{(f)}}{\bigcirc}$ $\stackrel{\text{(f)}}{\bigcirc}$ $\stackrel{\text{(f)}}{\longleftarrow}$ $\stackrel{\text{(f)}}{\overset{\text{(f)}}{\overset{(f)}{\overset{(f)}}{\overset{(f)}{\overset{(f)}}{\overset{(f)}{\overset{(f)}}{\overset{(f)}}{\overset{(f)}}{\overset{(f)}{\overset{(f)}}{\overset{(f)}}{\overset{(f)}{\overset{(f)}}{\overset{(f)}}{\overset{(f)}{\overset{(f)}}{\overset{(f)}}{\overset{(f)}{\overset{(f)}}{\overset{(f)}}{$ | 2:Quitt. Inequal<br>3:à propos                                                             |
| Valide en appuyant sur                                                                                                    |                                                                                            |

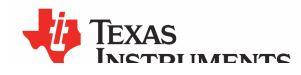